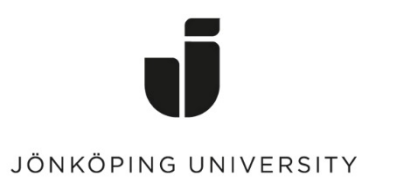

IT Helpdesk Jönköping University

Manual Skapad av lundav Senast ändrad 2016-05-13

## Export and import bookmarks in Google Chrome

## Export bookmarks

Open Chrome, click on the Chrome menu (upper right corner in the browser) > *Bookmarks* > *Bookmark manager* 

|            |                        |            |              | \<br>₹            | ♥ Ð -⊳      |             |          |         |
|------------|------------------------|------------|--------------|-------------------|-------------|-------------|----------|---------|
|            |                        |            |              |                   |             | ୍ୟ <u>କ</u> | 0 👌      |         |
| ⊚ ZENw     | orks 🛅 Box 🇃           | ) Sesam    | IT Helpdesk  |                   | New tab     |             |          | Ctrl+T  |
|            |                        |            |              |                   | New windo   | w           |          | Ctrl+N  |
|            |                        |            |              |                   | New incogr  | nito windo  | w Ctrl+S | Shift+N |
|            |                        |            |              |                   | History     |             |          |         |
|            |                        |            |              |                   | Downloads   |             |          | Ctrl+J  |
| Boo        | kmark this page        |            | Ctrl+D       |                   | Bookmarks   |             |          |         |
| Boo        | kmark open pages       | 5          | Ctrl+Shift+D |                   | Zoom        | - 1         | 00% +    | 100     |
| Sho        | w bookmarks bar        |            | Ctrl+Shift+B |                   | Drint       |             |          | Ctrl+ D |
| Boo        | kmark manager          |            | Ctrl+Shift+O |                   | Find        |             |          | Ctrl+F  |
| Imp        | ort bookmarks and      | d settings |              |                   | More tools  |             |          | Culti   |
| 🗋 Intr     | 1                      |            |              |                   | <b>F</b> 10 | <u></u>     | C        |         |
| 🗅 KAS      | KAS Admin              |            |              | Edit              | Cut         | Сору        | Past     |         |
| 🖺 Helpdesk |                        |            |              | Settings          |             |             |          |         |
| LSCR       |                        |            |              | Help              |             |             |          |         |
| 🗋 op5      | op5 Monitor            |            |              | Exit Ctrl+Shift+Q |             |             |          |         |
| 🗋 Pay      | 🗅 PayEx - koppla konto |            |              |                   |             |             |          | -       |
| 🛞 BKE      |                        |            |              |                   |             |             |          |         |
| the PP     |                        |            |              |                   |             |             |          |         |
|            |                        |            |              | I                 |             |             |          |         |

Click on *Organize* > *Export bookmarks to HTML file...* 

## Bookmark Manager

| lers 🔻          | Organize 🔻                       |  |  |
|-----------------|----------------------------------|--|--|
| Bookmarks bar   | Add page                         |  |  |
| Other bookmarks | Add folder                       |  |  |
|                 | Rename                           |  |  |
|                 | Edit                             |  |  |
|                 | Show in folder                   |  |  |
|                 | Cut                              |  |  |
|                 | Сору                             |  |  |
|                 | Paste                            |  |  |
|                 | Delete                           |  |  |
|                 | Undo Delete                      |  |  |
|                 | Reorder by title                 |  |  |
| _               | Import bookmarks from HTML file. |  |  |
|                 | Expert beckmarks to HTML file    |  |  |

Save the file on your G drive.

Done!

## Import bookmarks

Go to *Organize* again, but this time click on *Import bookmarks from HTML file...* 

Bookmark Manager

| Folders 🔻                     | Organize 🔻                      |
|-------------------------------|---------------------------------|
| Bookmarks bar Other bookmarks | Add page<br>Add folder          |
|                               | Rename                          |
|                               | Edit                            |
|                               | Show in folder                  |
|                               | Cut                             |
|                               | Сору                            |
|                               | Paste                           |
|                               | Delete                          |
|                               | Undo Delete                     |
|                               | Reorder by title                |
|                               | Import bookmarks from HTML file |
|                               | Export bookmarks to HTML file   |

Done!

Select the html file that you saved earlier > Open